## **Getting started with Genesys Cloud**

### Logging into Genesys Cloud for the first time

You will receive an e-mail to activate your Genesys Cloud account, there may be instances where they filter to your Junk Folder.

Click on the Activate button on the e-mail to verify your e-mail address.

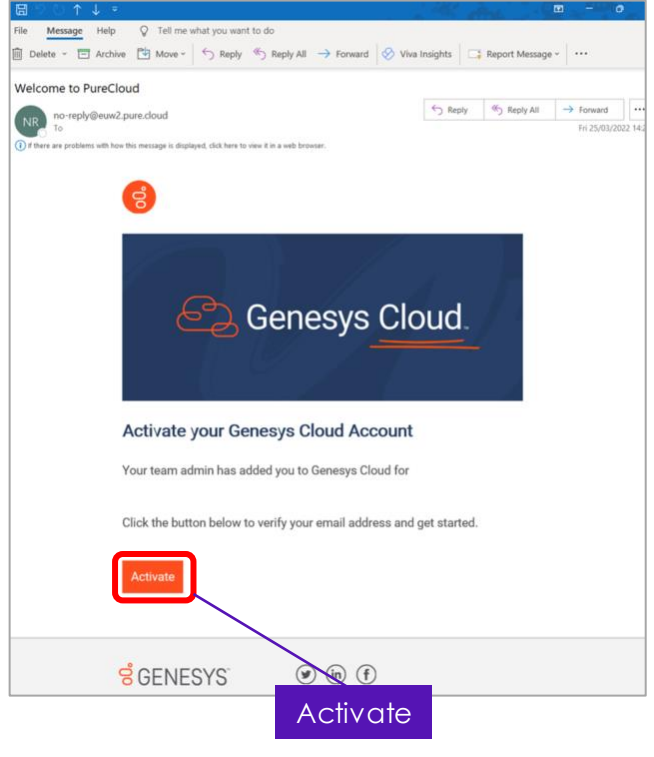

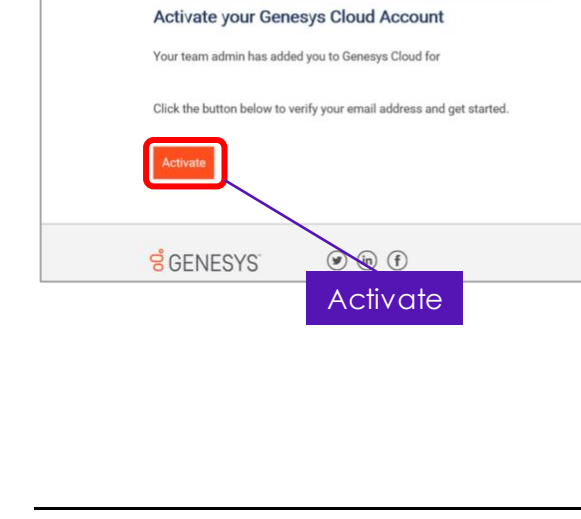

# Visit our support page.

#### Set your password

You will need to create a password for your account.

Enter your e-mail address and enter your chosen password, then click Sign In.

Password minimum criteria:

- Minimum of 12 characters
- One upper case
- One lowercase
- One number
- One special character

| nail Address                                                          |                                                                             |
|-----------------------------------------------------------------------|-----------------------------------------------------------------------------|
| email@example.com                                                     |                                                                             |
| ew password                                                           |                                                                             |
| Password                                                              |                                                                             |
| erify new password                                                    |                                                                             |
| Password                                                              |                                                                             |
|                                                                       | Sign In                                                                     |
| Click <b>Sign In</b> to<br>be redirected to<br>the main <b>Log In</b> | sing this system you agree to<br>are a member of this organization<br>ilre. |

Genesys Cloud.

### **Genesys web application Log In**

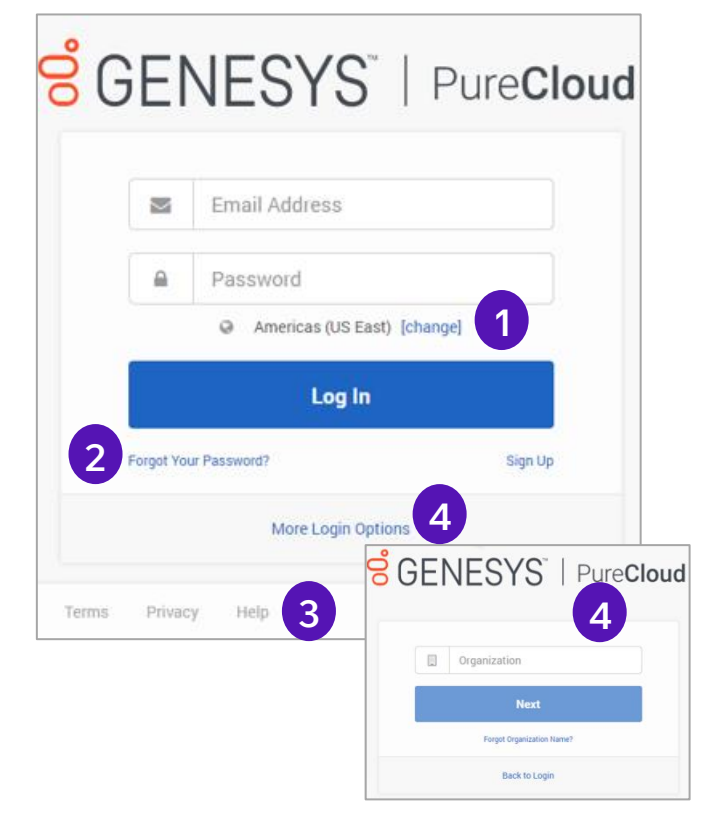

- 1. Ensure the correct Genesys Cloud Region is selected
- 2. Reset Password
- 3. Help-ResourceCenter
- 4. Set Organization by clicking More Login Options